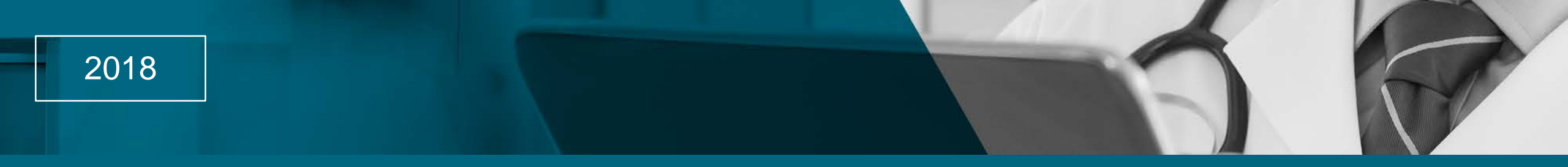

# DynaMed Plus

Ferramenta de suporte à decisão clínica baseada em evidências

# Acesso por aplicativo móvel

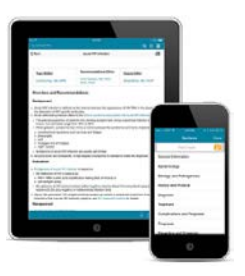

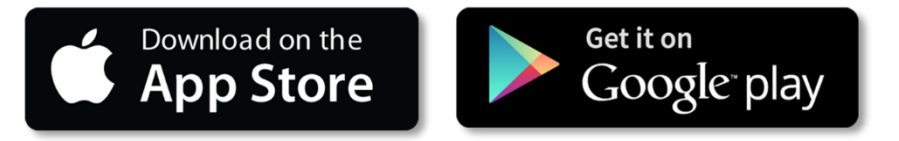

# Sumário

- Passo a passo para acesso
  - -Slide 3 a 17
- Usuários Android: orientação em caso de erro
  - -Slide 18
- Funcionalidades do aplicativo

## 1. Inicie o processo por um <u>acesso</u> institucional.

*Verifique onde sua instituição está disponibilizando a DynaMed Plus*  Acesso institucional:

- Computadores institucionais
  - Intranet, Prontuário Eletrônico do Paciente;
- Wifi institucional
- Portal web institucional

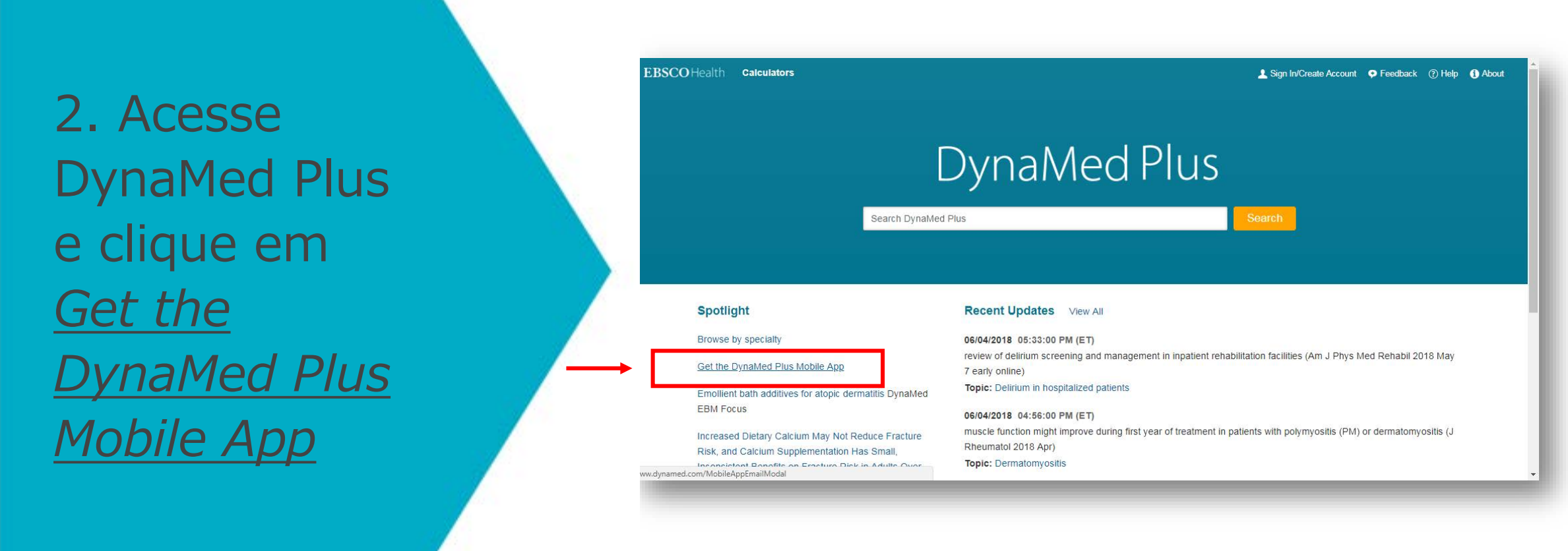

EBSCO Health Calculators

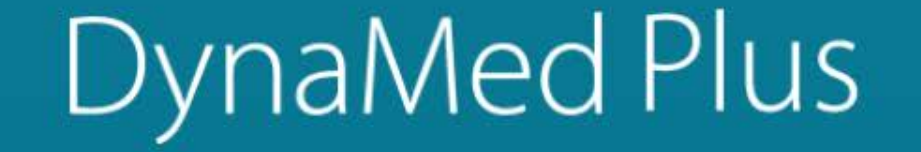

Search DynaMed Plus

Search

#### Spotlight

Browse by specialty

#### Get the DynaMed Plus Mobile App

Emollient bath additives for atopic dermatitis DynaMed EBM Focus

Increased Dietary Calcium May Not Reduce Fracture Risk, and Calcium Supplementation Has Small,

www.dynamed.com/MobileAppEmailModal

#### Recent Updates View All

#### 06/04/2018 05:33:00 PM (ET)

review of delirium screening and management in inpatient rehabilitation facilities (Am J Phys Med Rehabil 2018 May 7 early online)

#### Topic: Delirium in hospitalized patients

#### 06/04/2018 04:56:00 PM (ET)

muscle function might improve during first year of treatment in patients with polymyositis (PM) or dermatomyositis (J Rheumatol 2018 Apr)

#### Topic: Dermatomyositis

EBSCO Health DynaMed Plus

2. Inclua um e-mail que você possa acessar do seu celular e clique em Send.

Não será necessário um e-mail institucional, pode ser pessoal.

|                                                        | X<br>DynaMed Plus Mobile App                                                                                                    |
|--------------------------------------------------------|----------------------------------------------------------------------------------------------------|
|                                                        | Enter your email address to send yourself the instructions, key and a link to download the app.                                       |
| Search Dyna                                            | Email to                                                                                                    |
|                                                        | Send Cancel Privacy Policy                                                                                                    |
| Spotlight                                              | Learn More                                                                                                    |
| Browse by speciality                                   |                                                                                                    |
| Get the DynaMed Plus Mobile App                        | review of delirium screening and management in inpatient rehabilitation facilities (Am J Phys Med Rehabil 2018 May<br>7 early online) |
| Emollient bath additives for atopic dermatitis DynaMed | Topic: Delirium in hospitalized patients<br>06/04/2018 04:56:00 PM (ET)                                                               |
| EDW POCUS                                              |                                                                                                    |

#### **EBSCO** Health Calculators L Sign In/Create Account O Feedback (?) Help () About Х **DynaMed Plus Mobile App** Enter your email address to send yourself the instructions, key and a link to download the app. Search Dyna Email to Cancel Send Privacy Policy Spotlight Learn More Browse by specialty review of delirium screening and management in inpatient rehabilitation facilities (Am J Phys Med Rehabil 2018 May Get the DynaMed Plus Mobile App 7 early online) Topic: Delirium in hospitalized patients Emollient bath additives for atopic dermatitis DynaMed EBM Focus 06/04/2018 04:56:00 PM (ET) muscle function might improve during first year of treatment in patients with polymyositis (PM) or dermatomyositis (J Increased Dietary Calcium May Not Reduce Fracture Rheumatol 2018 Apr) Risk, and Calcium Supplementation Has Small, Topic: Dermatomyositis Inconsistent Benefits on Fracture Risk in Adults Over

4. Do seu celular, acesse o e-mail que receberá de <u>donotreply@ebsco.com</u>

| Instructions and authentication - DynaMed Plus iPhone and Android Apps 📃 Entrada x                        | ō 🛛                      |
|----------------------------------------------------------------------------------------------------|--------------------------|
| a donotreply@ebsco.com                                                                                    | 14:07 (Há 8 horas) 📩 🔺 💌 |
| t inglês ▼ → quirguiz ▼ Traduzir mensagem                                                                 | Desativar para: inglês 🗙 |
| Dear DynaMed Plus user,                                                                                   |                          |
| To begin using the DynaMed Plus iPhone app and Android applications, follow the instructions below.       |                          |
| Step 1:<br>Download the app from the <u>iTunes Store</u> or <u>Google Play</u>                            |                          |
| Step 2:<br>View this email on your device, then tap this <u>authentication key</u>                        |                          |
| (Note: You must access the link in Step 2 from your device. The activation link will expire in 48 hours.) |                          |
| Questions? Visit the <u>support page</u> or send an email to <u>support@ebsco.com</u> .                   |                          |

#### Instructions and authentication - DynaMed Plus iPhone and Android Apps Entrada x ÷. 14:07 (Há 8 horas) donotreply@ebsco.com para mim 🖃 첛 inglês 🕶 quirguiz 🔻 Traduzir mensagem Desativar para: inglês × > Dear DynaMed Plus user, To begin using the DynaMed Plus iPhone app and Android applications, follow the instructions below. Step 1: Download the app from the iTunes Store or Google Play. Step 2: View this email on your device, then tap this authentication key (Note: You must access the link in Step 2 from your device. The activation link will expire in 48 hours.) Questions? Visit the support page or send an email to support@ebsco.com.

5. Clique no <u>Step 1</u> e baixe o aplicativo **gratuitamente** no seu smartphone.

| DynaMed Plus   EBSCO Publishing   Image: Discrete App para IPhone   DynaMed Plus EBSCO Publishing Image: Discrete App para IPhone Image: Discrete App para IPhone Image: Discrete App Para IPhone Image: Discrete App Para IPhone Image: Discrete App Para IPhone Image: Discrete App Para IPhone Image: Discrete App Para IPhone Image: Discrete App Para IPhone Image: Discrete App Para IPhone Image: Discrete App Para IPhone I                                                                       | DynaMed Plus   EBSCO Publishing   Image: Discrete product of the state of the state of t |                                                                                                    |  |
|----------------------------------------------------------------------------------------------------|----------------------------------------------------------------------------------------------------|----------------------------------------------------------------------------------------------------|--|
| Abvidades       Histórico de versões         ynaMed Plus 2.4 aims to make it easier for you to find and get to the mais       Há 4 meses         formation you need. With this build we have:       mais       Versão 2.4.1         Tré-visualizat         Tré-visualizat         image:       image:       Versão 2.4.1         Note-visualizat         Image:         Image: <td colspa<="" th=""><th>Invitades       Histórico de versões         ynaMed Plus 2.4 aims to make it easier for you to find and get to the mais       Há 4 meses         formation you need. With this build we have:       mais       Há 4 meses         versõe 2.4.1       Há 4 meses       Versõe 2.4.1         révisualization         image:       Notes       Versõe 2.4.1         Notes         Image:       Notes         Notes       Versõe 2.4.1         Image:       Versõe 2.4.1         Image:       Versõe 2.4.1         <td c<="" th=""></td></th></td> | <th>Invitades       Histórico de versões         ynaMed Plus 2.4 aims to make it easier for you to find and get to the mais       Há 4 meses         formation you need. With this build we have:       mais       Há 4 meses         versõe 2.4.1       Há 4 meses       Versõe 2.4.1         révisualization         image:       Notes       Versõe 2.4.1         Notes         Image:       Notes         Notes       Versõe 2.4.1         Image:       Versõe 2.4.1         Image:       Versõe 2.4.1         <td c<="" th=""></td></th>                                                                                                    | Invitades       Histórico de versões         ynaMed Plus 2.4 aims to make it easier for you to find and get to the mais       Há 4 meses         formation you need. With this build we have:       mais       Há 4 meses         versõe 2.4.1       Há 4 meses       Versõe 2.4.1         révisualization         image:       Notes       Versõe 2.4.1         Notes         Image:       Notes         Notes       Versõe 2.4.1         Image:       Versõe 2.4.1         Image:       Versõe 2.4.1 <td c<="" th=""></td> |  |
| ré-visualizar                                                                                                    |                                                                                                    |                                                                                                    |  |
| Contractions of the clinical reference tool that obvicing on to for                                                                                                    |                                                                                                    |                                                                                                    |  |
|                                                                                                    | Oterece App para IPhone V                                                                                                    |                                                                                                    |  |

# 5. Clique para aceitar os Termos e Condições(*I Accept*).

#### 23:03 \$ 22% Terms of Use

DynaMed products provide a clinical decision support system and reference service. This software is only an aid to the practilioner and cannot be a substitute for conscientious clinical practice in which an appropriately qualified health care provider with current knowledge and skills delivers high standard medical and nursing care with caution and common sense. The editors have checked with sources believed to be reliable in an effort to ensure that the information provided is relevant, up to date and of a standard acceptable at the time of publication.

I agree to be bound by the current <u>Terms of Use</u> and <u>Terms of Service</u> respectively, as posted, including the Limitation of Liability Agreement set out below.

#### DISCLAIMER/LIMITATION OF LIABILITY

Because of the broad scope, wide coverage and the possibility of human error or changes in medical sciences, the authors, editors and the publisher do not warrant that the information is in every respect accurate, complete or up to date. All users should confirm the information with other medical references and should refer to detailed prescribing information to check drug doses, methods of administration, drug interactions and adverse effects. The software is sold and/or supplied on the understanding that the authors, editors and the publisher will not be responsible for:

- Any errors or omissions in the information provided
- · The results obtained from use of this information
- Any other use made of this service

To the fullest extent permitted by law, DynaMed and all parties involved in the ownership, creation, production, distribution, promotion, and marketing of the DynaMed service expressly disclaim liability, whether under contract, tort or otherwise, for any special, direct, indirect, incidental, reliance, exemplary, or consequential loss or damage resulting from the use of this service by any person who may purchase, borrow or use it including, without limitation, loss of data or profits, or for inability to use the DynaMed service. This exclusion extends to any patient or other person who may suffer a loss from use of the software.

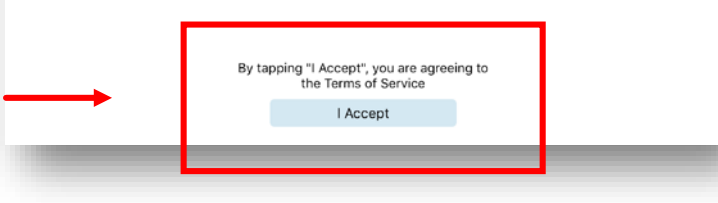

## 6. Volte para o e-mail e clique no *Step 2 authentication key.*

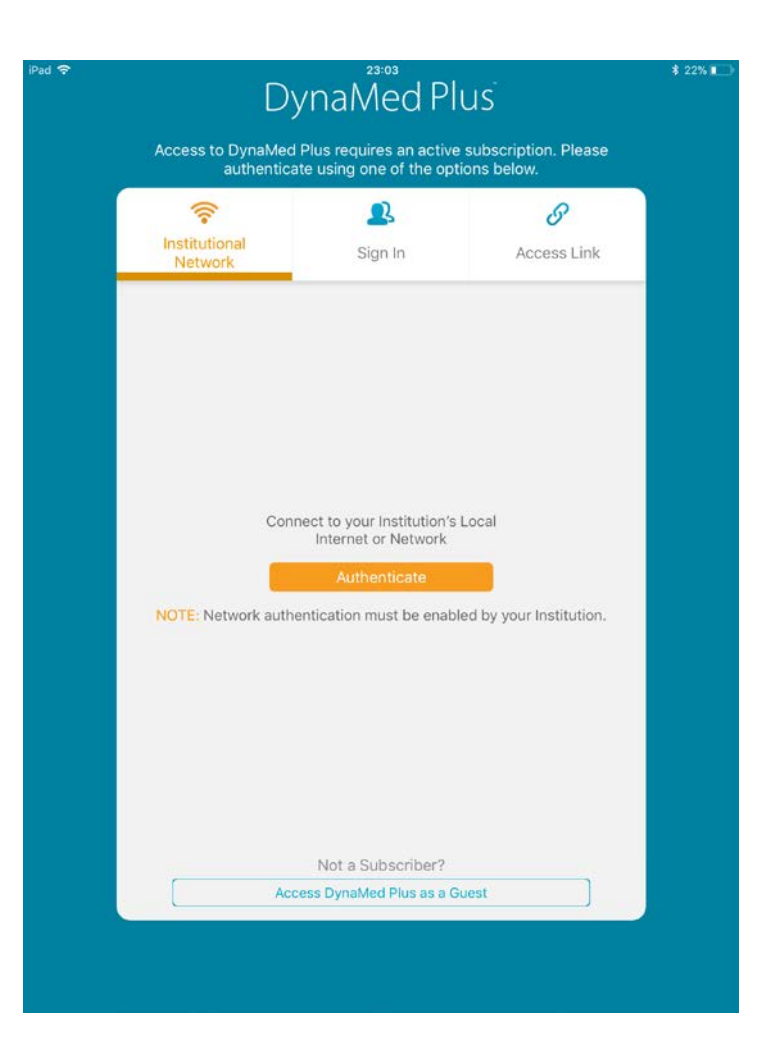

#### Instructions and authentication - DynaMed Plus iPhone and Android Apps Entrada x ÷ 14:07 (Há 8 horas) donotreply@ebsco.com para mim 🖃 첛 inglês 🔻 quirguiz 🔻 Traduzir mensagem Desativar para: inglês × > Dear DynaMed Plus user, To begin using the DynaMed Plus iPhone app and Android applications, follow the instructions below. Step 1: Download the app from the iTunes Store or Google Play. Step 2: View this email on your device, then tap this authentication key (Note: You must access the link in Step 2 from your device. The activation link will expire in 48 hours.) Questions? Visit the support page or send an email to support@ebsco.com.

## Passo 7

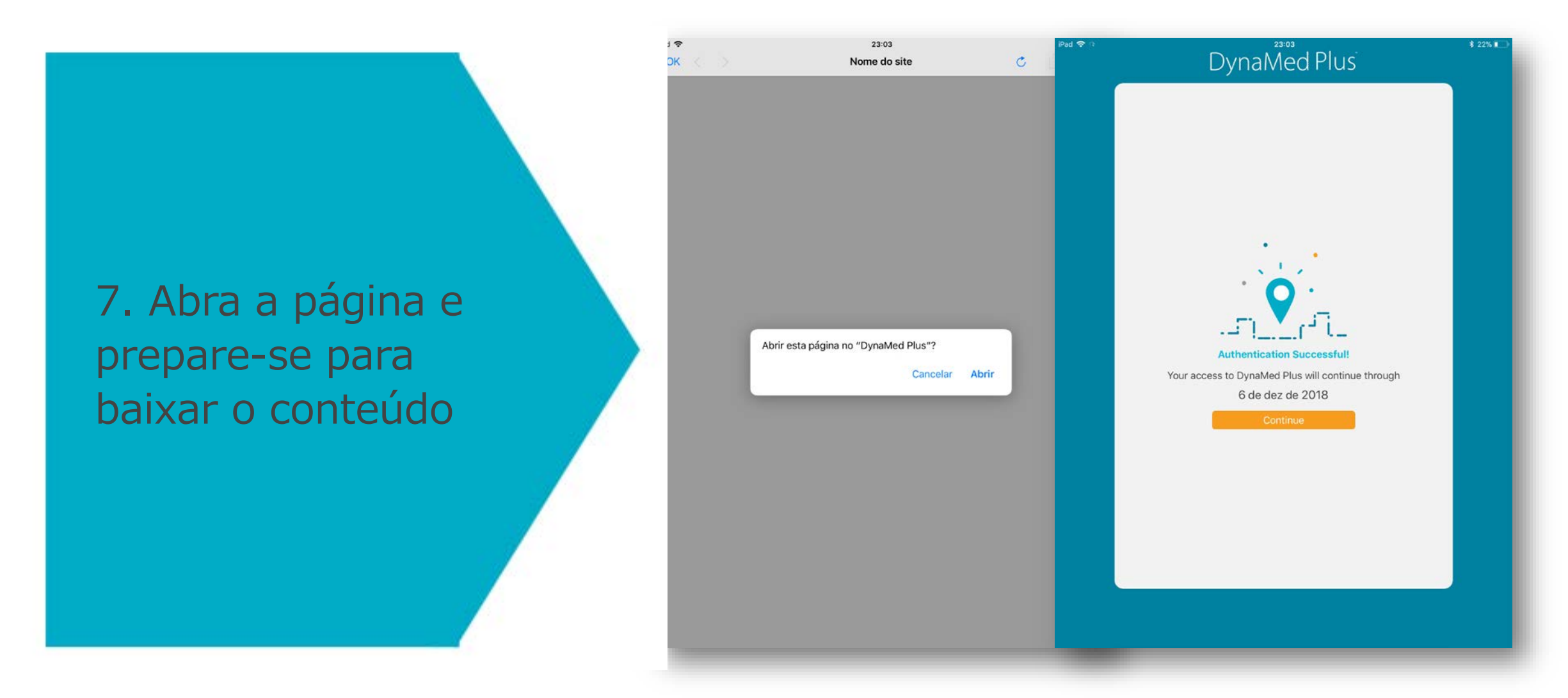

8. Você terá a possibilidade de baixar o conteúdo <u>com imagens</u> (1005 MB) e <u>sem</u> imagens (553 MB).

Avalie o espaço do seu celular e baixe o conteúdo.

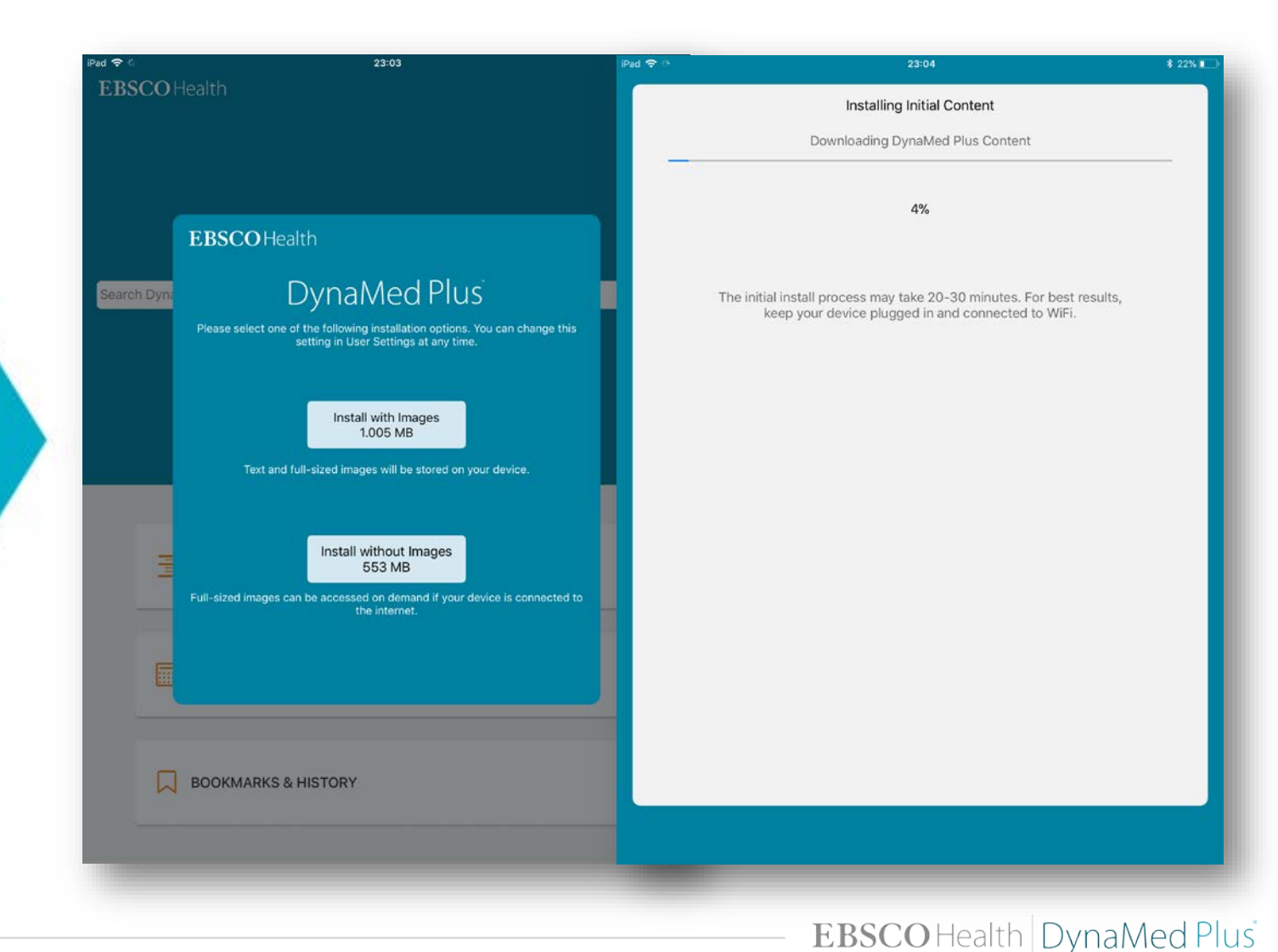

10. Baixar o conteúdo pode levar <u>entre 20 e</u> <u>30 minutos, ou</u> <u>menos</u>, a depender da velocidade de internet.

Você só precisará baixar uma vez e a atualização será automática.

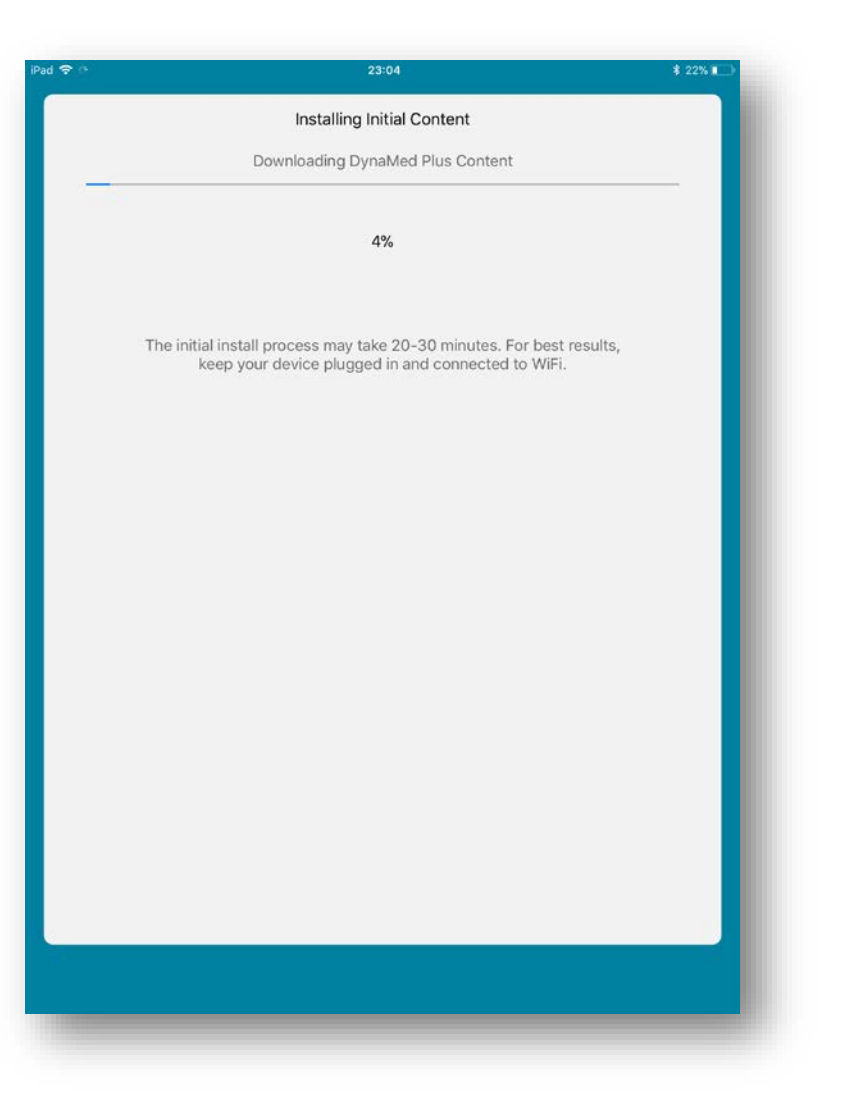

## **Pronto!**

Acesse o conteúdo online ou offline a partir do seu dispositivo móvel.

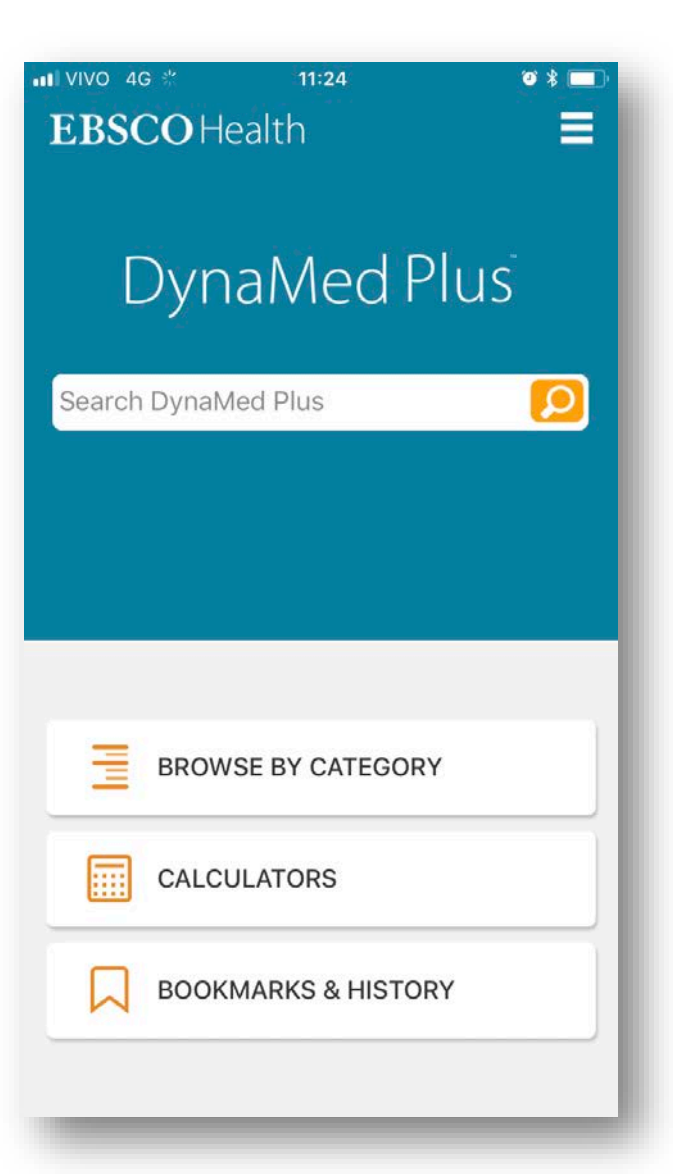

# Usuários Android: orientação em caso de erro

O acesso por Android pode apresentar um erro.

Para que este erro não ocorra, siga os seguintes passos:

- Após o passo 5 (*Step 1* baixar o aplicativo no Google Play) NÃO abra o aplicativo.
- Retorne para o e-mail e siga o passo 6 (*Step 2*), clicando em *authentication key.*
- Após autenticar, o aplicativo será aberto automaticamente e você poderá seguir os demais passos deste passo a passo.

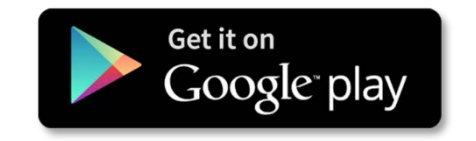

## **Funcionalidades**

| Done        |
|-------------|
| History     |
|             |
| 6/07/2018   |
| 6/07/2018   |
| 6/07/2018   |
|             |
|             |
|             |
|             |
|             |
|             |
|             |
| ort by Date |
|             |

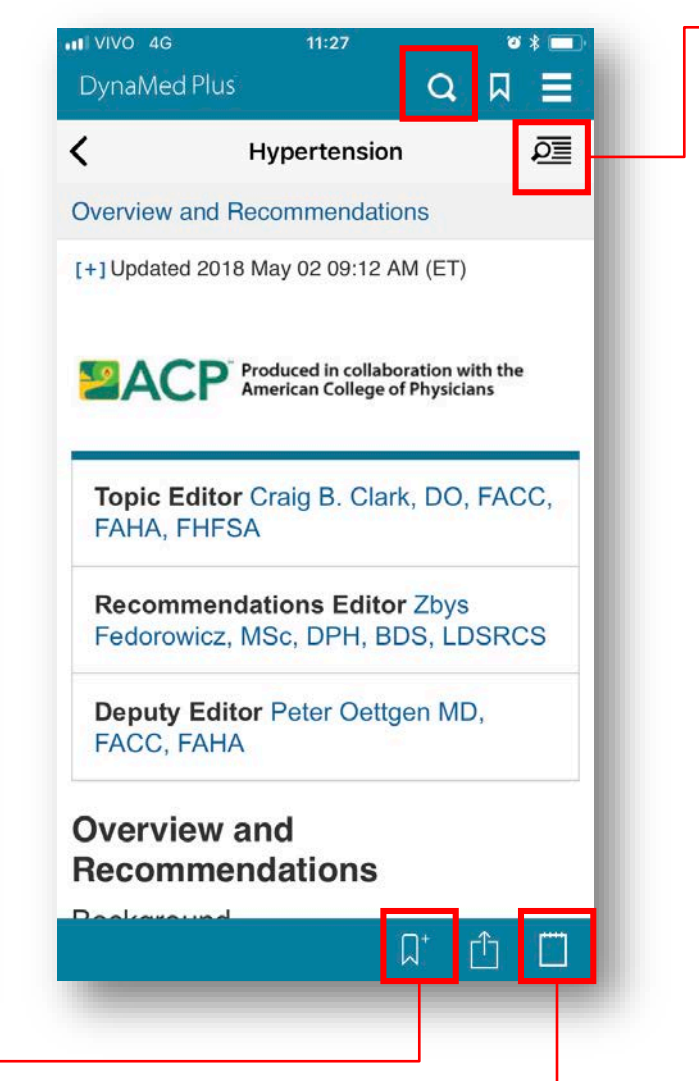

### Sumário Clínico

| VIVO 4G        | 11:46           |      |
|----------------|-----------------|------|
| 1110 40        | Sections        | Done |
| ind in topic   |                 |      |
| Overview and   | Recommendations | >    |
| Related Summ   | naries          |      |
| General Inform | mation          | >    |
| Epidemiology   |                 | >    |
| Etiology and F | Pathogenesis    | >    |
| History and P  | hysical         | >    |
| Diagnosis      |                 | >    |
| Treatment      |                 | >    |
| Complication   | s and Prognosis | >    |
| Prevention an  | d Screening     | >    |
| Quality Impro  | vement          | >    |
| Guidelines an  | d Resources     | >    |
| Patient Inform | nation          |      |

#### Bloco de notas

#### Busca dentro do texto de um tópico

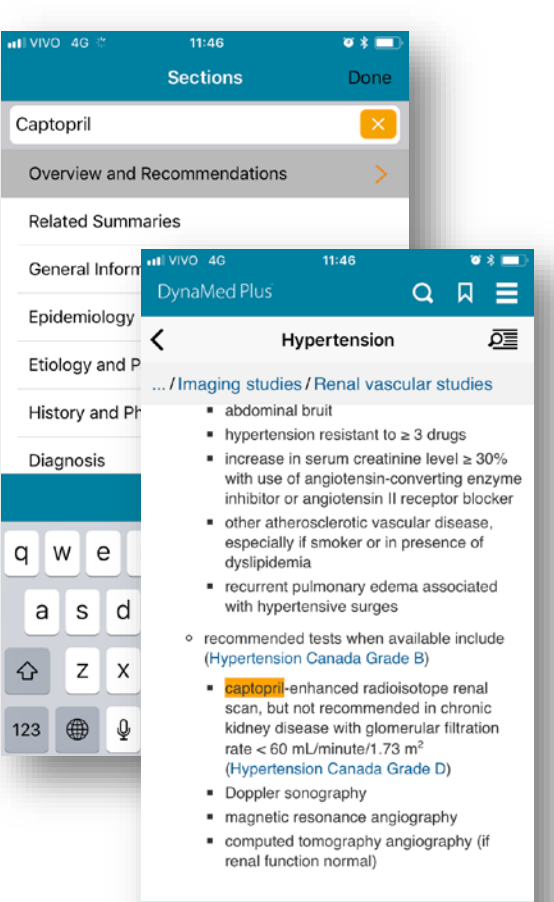

1 of 1 Match 🚺 🗼

EBSCOHealth DynaMed Plus

Done

# Dúvidas? Problemas de acesso?

## Anna Carolina Alencar

**EBSCO Health** - Gerente de Implementação de Projetos

acalencar@ebsco.com

EBSCO Health DynaMed Plus

20 | health.ebsco.com